資料3

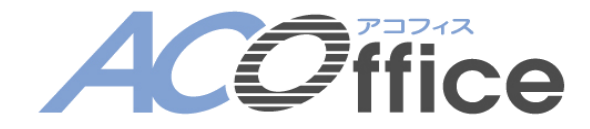

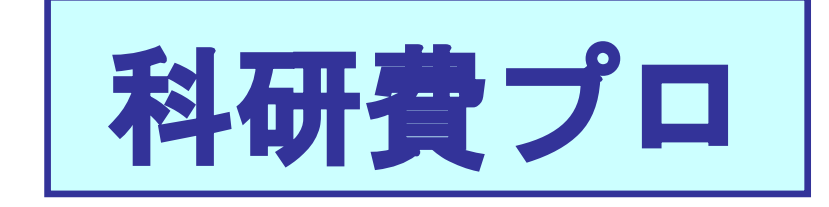

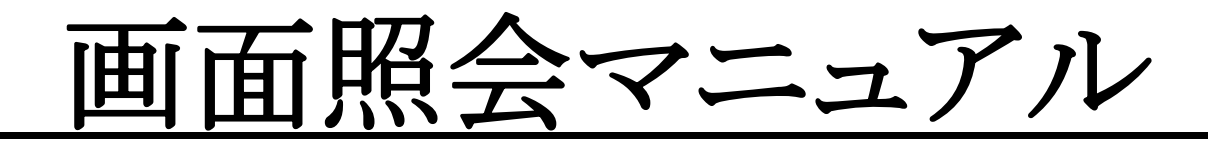

# 【研究者用】

株式会社 エデュース

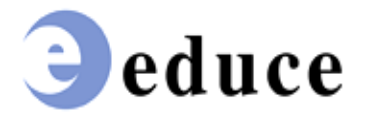

| 1. | 科研費プロにログインする                                   | 2  |
|----|------------------------------------------------|----|
| 2. |                                                | 3  |
| 3. |                                                | 4  |
| 4. | <u>● / / / / / / / / / / / / / / / / / / /</u> | 5  |
| 4. | <u>[************************************</u>   | 5  |
| 4. | 2. 基金の通年の執行状況を確認する                             | 9  |
| 5. | 提出書類の出力                                        | 12 |
| 5. |                                                | 12 |
| 5. | 2. 一部基金課題の帳票を出力する                              | 16 |
| 5. | 3. 複数課題の帳票を一括で出力する                             | 18 |

# 1. 科研費プロにログインする

### ①「**ユーザ ID、パスワード」**欄に入力をします。

Enter キーもしくは、②「送信」ボタンをクリックします。

| 料研サブロ<br>ユーザID<br>バスワード<br>2) (送信                                                                                                    |                                   |
|----------------------------------------------------------------------------------------------------|-----------------------------------|
| お知らせ                                                                                                    | 更新日:2013/05/02                    |
| ログイン画面メッセージ                                                                                                    |                                   |
|                                                                                                    | ここには、ログイン画面メッセージが表示されます。          |
| 2016年度 文科省科研費 科研費<br>執行状況 帳票出力                                                                                                    | 太郎 様 🏠 TOP 🔁 切替 🧃 ログアウト 🍚 パスワード変更 |
| ようこそ ACOffice 料研費プロへ<br>料研費 太郎 様                                                                                                    |                                   |
| 好研種別       研究種目       課題       残高         文科/2科研費       基盤研究(C)       2600014       10,001,000円         文科/2科研費       基盤研究(B)       26000017(基)       769,938円         文科/2科研費       基盤研究(B)       26000017(基)       999,978円         文科/2科研費       基盤研究(C)       15K00010       2.689,117円         厚労/2科研費       行政政策研究事業       電話音質       269,199円         提出物名       有効期間       最終提出日         倫理教育受講       1年       2017/04/01         研究誓約書提出       1年       2016/04/01 |                                   |
|                                                                                                    |                                   |

## 2. 処理年度、科研種別を変更する

画面上部の①「切替」をクリックし、科研種別選択画面を表示します。

②「処理年度」に操作する年度を選択します。

③「科研種別」に操作する科研種別を選択します。

④「決定」をクリックします。

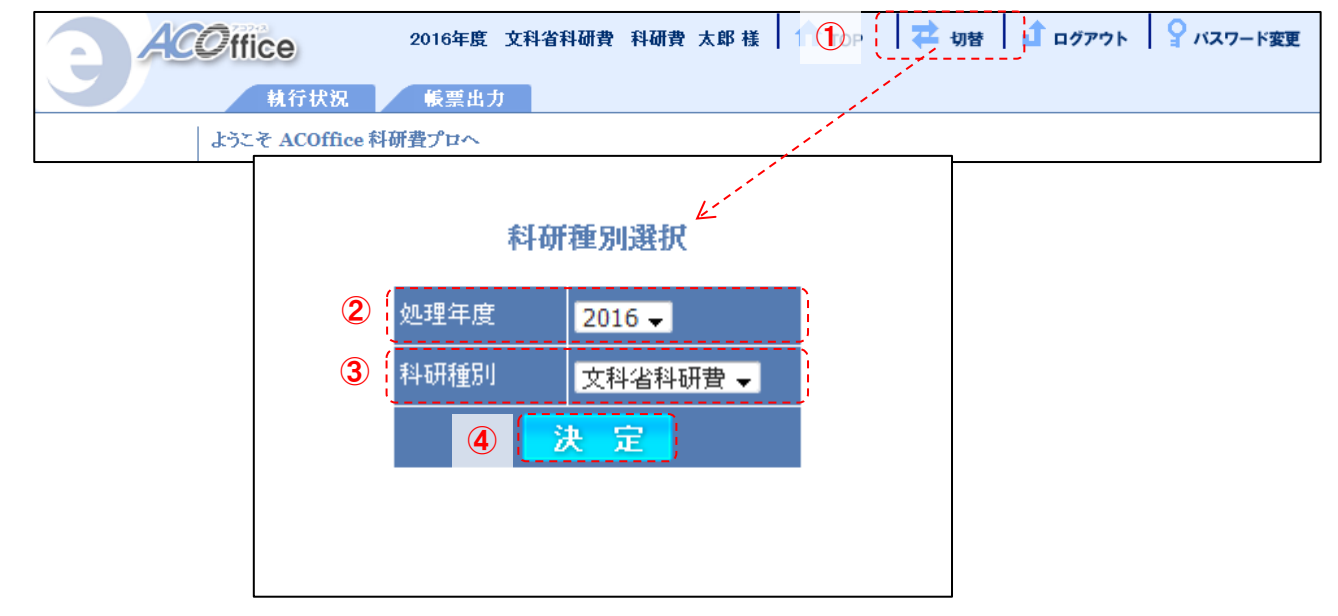

2016年度より本システムヘリプレイスを行いました。そのため2015年度以前の執行状況は、実績報告書記載用データとしての情報であり、すべてのデータの反映がされておりません。 2015年度以前の執行状況詳細のご確認が必要な場合は、研究開発センターまでご連絡ください。

# 3. 全執行状況の表示

**①「TOP」**をクリックします。

ログイン者に関連する課題の情報が②「全執行状況表示」として簡易表示されます。 ログイン者の提出物に関する情報が③「提出状況」として表示され、 最終提出日が有効期間を超過している場合背景色が赤色に変化します。

|     |               |             |                 |             |     |     | -     | <u>i</u> | -       |           |
|-----|---------------|-------------|-----------------|-------------|-----|-----|-------|----------|---------|-----------|
| ACC | ffice         | 20          | )16年度 文種        | 科省科研費       | 科研費 | 太郎根 | 🕇 тор | ⇄ 切替     | ሰ ログアウト | ♀ パスワード変更 |
|     | 執行状           | 、祝 候票       | 【出力             |             |     |     |       |          |         |           |
| 4   | とうこそ ACO      | ffice 科研費プロ | ~               |             |     |     |       |          |         |           |
|     | 科研費 太郎 様      |             |                 |             |     |     |       |          |         |           |
| 2   | ,<br>残高情報     |             |                 |             | N.  |     |       |          |         |           |
|     | 科研種別          | 研究種目        | 課題              | 残高          |     |     |       |          |         |           |
|     | <u>文科省科研費</u> | 基盤研究(C)     | 26000014        | 10,001,000円 |     |     |       |          |         |           |
|     | <u>文科省科研費</u> | 基盤研究(B)     | 26000017(基)     | 769,938円    |     |     |       |          |         |           |
|     | 文科省科研費        | 基盤研究(B)     | 26000017(補)     | 999,978円    |     |     |       |          |         |           |
|     | <u>文科省科研費</u> | 基盤研究(C)     | 15K00010        | 2,689,117円  | 1   |     |       |          |         |           |
| N.  | 厚労省科研費        | 行政政策研究事業    | 電話音質            | 269,199円    | 1   |     |       |          |         |           |
|     |               |             |                 |             |     |     |       |          |         |           |
| 3   | 提出状況          |             | 800             |             |     |     |       |          |         |           |
|     |               | 1(年 0017)   |                 |             |     |     |       |          |         |           |
|     |               | 1年 20177    | 04/01           |             |     |     |       |          |         |           |
|     | 研究者利書提出       | 出 年 2010/   | <u>, 104701</u> |             |     |     |       |          |         |           |
| 1   |               |             |                 |             |     |     |       |          |         |           |
|     |               |             |                 |             |     |     |       |          |         |           |
|     |               |             |                 |             |     |     |       |          |         |           |
| '   |               |             |                 |             |     |     |       |          |         |           |
|     |               |             |                 |             |     |     |       |          |         |           |

### 4. 執行状況の確認

### 4.1. 単年度の執行状況を確認する

単年度の執行状況を表示する場合、次の2つの画面で確認できます。

#### ·執行状況画面

予算額、入金額、費目ごとの支出額、支出合計額、残高、執行率を一覧に表示します。

#### ・執行状況(新レイアウト)画面

予算額、入金額、繰越額、前倒し額、入金合計額、支出合計額、残高、執行率を一覧に表示します。

・執行状況画面を表示し、残高を確認したい課題を検索する

①「執行状況」タブをクリックし、<u>執行状況画面</u>を表示します。

検索条件に任意の内容を入力し、②「検索」をクリックし、<u>執行状況一覧</u>を表示します。

| ACO                   | ice   | 2016  | 年度 文科省科研費 | 科研費 太郎 様 | 🕇 тор | 🔁 切替 🚺 ログアウト                             | ♀ バスワード変更                               |
|-----------------------|-------|-------|-----------|----------|-------|------------------------------------------|-----------------------------------------|
| 1                     | 執行状況  | 长     | 票出力       |          |       |                                          |                                         |
| ≫ <u>執行状況</u>         | 執行状況  | '     |           |          |       |                                          | ヘルプ                                     |
| ≫ <u>執行状況(新レイアウト)</u> |       |       |           |          |       | (2) <sub>(</sub><br>□全件表示 <mark>校</mark> | 索 クリア                                   |
| <u>《税111////【基亚】</u>  |       |       |           | 執行       | 伏況検索  |                                          | /                                       |
|                       | キャンパス | 担当    | 研究種目      | 課題番号     | 研究者名  | 科研費口座                                    | 集計パターン                                  |
|                       | すべて 🗸 | すべて 🗸 | すべて・      |          |       | すべて                                      | <ul> <li>●予定額</li> <li>● 実績額</li> </ul> |
|                       |       |       |           |          |       |                                          |                                         |

・執行状況(新レイアウト)画面を表示し、残高を確認したい課題を検索する

①「執行状況」タブのサイドメニューから②「執行状況(新レイアウト)」をクリックし、

#### 執行状況(新レイアウト)画面を表示します。

検索条件に任意の内容を入力し、③「検索」をクリックし、執行状況一覧を表示します。

| ſ | ACO ffi                                | ce     | 2016  | 年度 文科省科研費     | 科研費 太郎 様 | 🕇 ТОР | 🔁 切替 🚺 ログアウト | ♀ バスワード変更                              |
|---|----------------------------------------|--------|-------|---------------|----------|-------|--------------|----------------------------------------|
|   | 1                                      | 執行状況   | 帳     | 票出力           |          |       |              |                                        |
| 2 | ≫ <u>執行状況</u><br>≫ <u>執行状況(新レイアウト)</u> | 執行状況(新 | レイアウト | )             |          |       |              | 索 クリア                                  |
|   | <u>~ 判111∧//\(基立)</u>                  |        |       |               | 執行状      | 況検索   |              |                                        |
|   |                                        | キャンパス  | 担当    | 研究種目          | 課題番号     | 研究者名  | 科研費口座        | 集計パターン                                 |
|   |                                        | すべて 🗸  | すべて 🗸 | <i>ব</i> শব → |          |       | すべて          | <ul> <li>●予定額</li> <li>●実績額</li> </ul> |
|   |                                        |        |       |               |          |       |              |                                        |

#### ※「予定額」とは

支出入力が完了し、支出管理状態が「入力完了」となっているものです。入力完了の支出金額として反映されます。

#### ※「実績額」とは

入力された支払日時点で実際に支払完了し、支出管理状態が「支払完了」となっているものです。支払完了の支出金額と して反映されます。

#### ・執行状況画面から執行状況を確認する

#### 2016年度 文科省科研費 科研費 太郎 様 🕇 TOP 🛛 🔁 切替 🚺 ログアウト 💡 パスワード変更 ACO ffice 執行状況 帳票出力 執行状況 ≫執行状況 ヘルプ ≫執行状況(新レイアウト) ■全件表示 検索 ≫<u>執行状況(基金)</u> 執行状況検索 キャンパス 担当 研究種目 課題番号 研究者名 科研費口座 集計パターン ●予定額 ●予定額 ●実績額 すべて 🖌 すべて 🖌 すべて すべて • 執行状況一覧 帳票種別 残高一覧表 • (1) Excel出力 画面印刷 研究種目 課題番号 研究者 予算額 入金額 【物品費】【旅費】【謝金】【その他】【なし】 合計 執行率 残高 50,000 35,000 30,000 基盤研究(S) 16H05061 科研費太郎 400,000 **400,000** 3,000 0 118,000 282,000 29.5% (代表)<u>科研費太郎</u> 350,000 0 50,000 35,000 30,000 3,000 0 118,000 232,000 33.7% (分担) 山田 太郎 50,000 0 50,000 0.0% 0 0 0 0 0 0 0 118,000 282,000 29.5% 総合計 400,000 400,000 50,000 35,000 30,000 3,000 1件見つかりました。

### ①費目ごとの支出額、支出合計額等が、執行状況一覧に表示されます。

### ・執行状況(新レイアウト)画面から執行状況を確認する

### ①繰越額、前倒し額、入金合計額等が、<u>執行状況一覧</u>に表示されます。

執行状況の詳細は、②「詳細」から見ることができます。

| ACO ffi                            | Ce 2016                 | 年度 文科省科研費                 | 科研費 太郎 様  | 🕇 ТОР          | 🔁 切替 🚺 ログアウト       | 💡 パスワード変更                               |
|------------------------------------|-------------------------|---------------------------|-----------|----------------|--------------------|-----------------------------------------|
|                                    | 執行状況 帳                  | 票出力                       |           |                |                    |                                         |
| ≫ <u>執行状況</u>                      | 執行状況(新レイアウ)             | •)                        |           |                |                    |                                         |
| ≫ <u>執行状況(新レイアウト)</u><br>≫執行状況(基全) |                         |                           |           |                | □全件表示 検            | 索 クリア                                   |
| ** <u>1761 3 1777563455527</u>     |                         |                           | 執行状       | <b>代況検索</b>    |                    |                                         |
|                                    | キャンパス 担当                | 研究種目                      | 課題番号      | 研究者名           | 科研費口座              | 集計パターン                                  |
|                                    | すべて 🗸 すべて 🗸             | すべて 🗸                     |           |                | すべて                | <ul> <li>●予定額</li> <li>● 実績額</li> </ul> |
|                                    | <b>執行状況一覧</b><br>帳票種別 残 | 高→覧表 ▼                    |           |                |                    |                                         |
|                                    | Excel出力 画面              | 印刷 ①                      |           |                | 2                  |                                         |
|                                    | 研究種目課題番号                | 研究者 予算額 入金                | 額 繰越 前倒し  | 合計 支出合調        | 十 残高 執行率 詳細        |                                         |
|                                    | 基盤研究(S) 16H05061        | 科研費太郎 400,000 <b>400.</b> | 000 0 0 4 | 400.000 118.00 | 0 282,000 29.5% 詳細 |                                         |
|                                    | 総合計                     | 400,000 400.              | 000 0 0 4 | 118.00         | 0 282,000 29.5%    |                                         |
|                                    | 1件見つかりました。<br>          | ·                         |           |                |                    |                                         |

----

1

|                       |                |         |          |                |          | A     |      |
|-----------------------|----------------|---------|----------|----------------|----------|-------|------|
|                       |                | 一部。     | 基金課      | 題の場            | 合        |       |      |
| 執行状況(                 | 詳細)            |         |          |                |          |       |      |
| 戻る                    |                |         |          |                |          |       |      |
| 課題情報                  |                |         |          |                |          |       |      |
| 研究                    | 種目             | 研究費種別   | 課題番号     | 研究課題名          | 研究者      |       |      |
| 基盤研究(B                | )(一部基金)        | 一部基金    | 16005091 | ××の <b>潮</b> 流 | 科研費太郎    |       |      |
| 入金情報<br>合計<br>550,000 | 入金額<br>550,000 | 繰越<br>0 | 前側し      |                |          |       |      |
| 予算·支出                 | 情報(予定          | )       |          |                |          |       |      |
| 資金区分                  |                | 合計      | 【物品費】    | 【旅費】           | 【人件費・謝金】 | 【その他】 | 【なし】 |
|                       | 予算             | 300,000 | 100,000  | 100,000        | 100,000  | 0     | 0    |
| 補助金                   | 支出             | 65,000  | 65,000   | 0              | 0        | 0     | 0    |
| 1111-72 344           | 残高             | 235,000 | 35,000   | 100,000        | 100,000  | 0     | 0    |
|                       | 執行率            | 21.7%   | 65.0%    | 0.0%           | 0.0%     | 0.0%  | 0.0% |
|                       | 予算             | 250,000 | 100,000  | 100,000        | 50,000   | 0     | 0    |
| 基金                    | 支出             | 0       | 0        | 0              | 0        | 0     | 0    |
|                       | 残高             | 250,000 | 100,000  | 100,000        | 50,000   | 0     | 0    |
|                       | 執行率            | 0.0%    | 0.0%     | 0.0%           | 0.0%     | 0.0%  | 0.0% |

#### ・帳票を出力する

①「帳票種別」を選択します。

②「Excel 出力」をクリックし、Excel ファイルでダウンロードします。

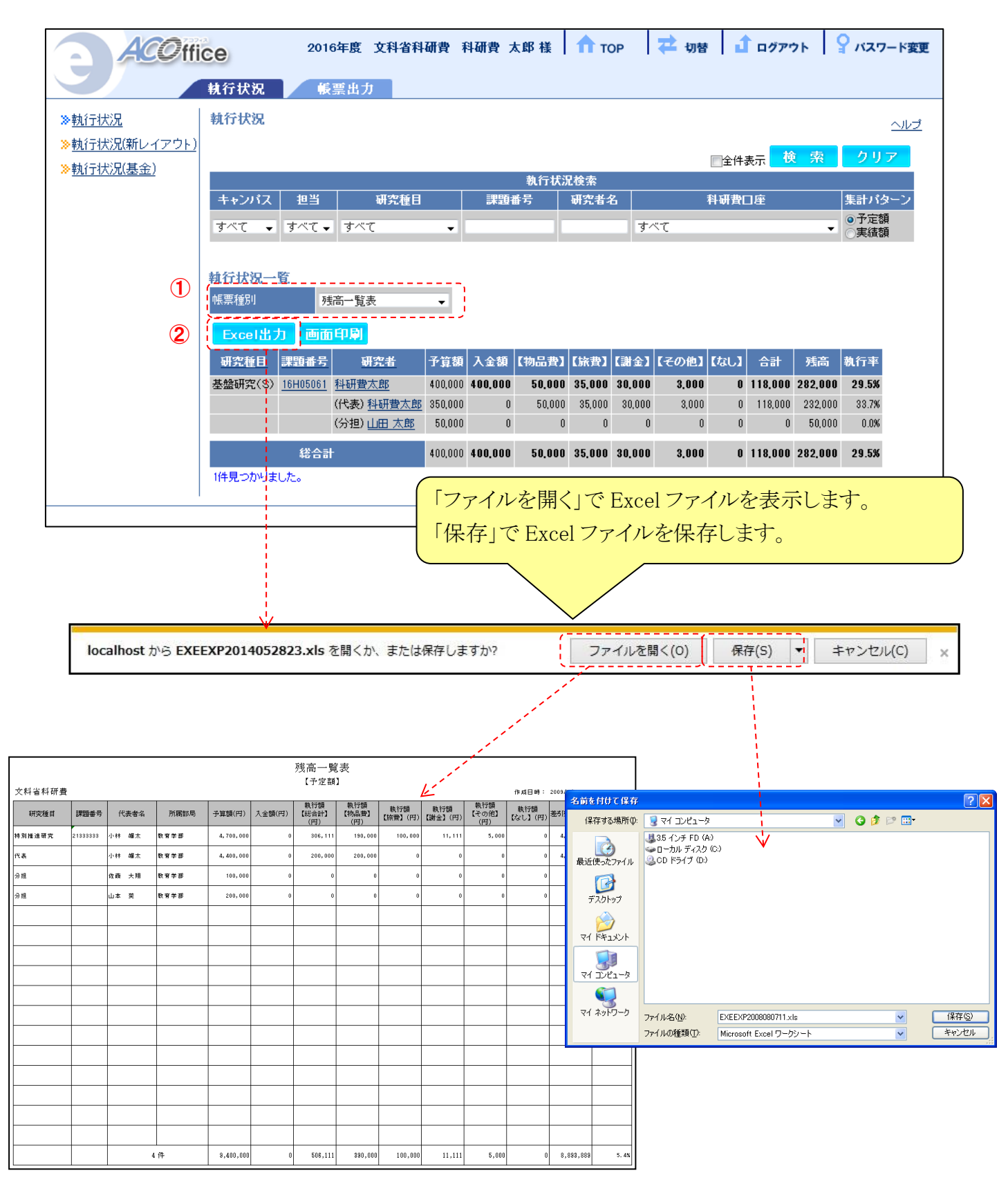

### 4.2. 基金の通年の執行状況を確認する

※補助事業開始年度が2014年度以前の課題及び補助事業開始後に転入した課題については、本機能はご利用 頂けません。ご留意願います。

・執行状況(基金)画面を表示し、基金の課題を検索する

①「執行状況」タブのサイドメニューから②「執行状況(基金)」をクリックし、

執行状況(基金)画面を表示します。

検索条件に任意の内容を入力し、③「検索」をクリックし、執行状況一覧を表示します。

|   | ACOffi                     | се     | 2016  | 年度 文科省科研費 | 科研費 太郎 様 | 🕇 ТОР | 🔁 切替 🚺 ログアウト             | 💡 パスワード変更                              |
|---|----------------------------|--------|-------|-----------|----------|-------|--------------------------|----------------------------------------|
|   | 1                          | 執行状況   | 候     | 票出力       |          |       |                          |                                        |
|   | > <u>執行状況</u>              | 執行状況(基 | 金)    |           |          |       |                          |                                        |
| 0 | ≫執行状況(新レイアウト)<br>≫執行状況(基金) |        |       |           |          |       | <br>∭全件表示 <mark>↓</mark> | 索 クリア                                  |
|   | +/(1)1/(//(ABS32/)         |        |       |           | 執行       | 犬況検索  | ·                        | '                                      |
|   |                            | キャンパス  | 担当    | 研究種目      | 課題番号     | 研究者名  | 科研費口座                    | 集計パターン                                 |
|   |                            | すべて 🗸  | すべて 🗸 | ৰ্বশ্ব 🗸  |          |       | すべて                      | <ul> <li>●予定額</li> <li>●実績額</li> </ul> |

### ※「予定額」とは

支出入力が完了し、支出管理状態が「入力完了」となっているものです。入力完了の支出金額として反映されます。

### ※「実績額」とは

入力された支払日時点で実際に支払完了し、支出管理状態が「支払完了」となっているものです。支払完了の支出金額と して反映されます。

### ・基金の通年の執行状況を確認する

<u>執行状況(基金)画面の執行状況一覧</u>に表示される研究課題は、

研究種目の研究費種別が「基金」の課題のみです。 検索の対象期間が処理年度ではなく課題の①「研究期間全体」です。 執行状況の詳細は、②「**詳細」**から見ることができます。

| ACOffi                | ce          | 2016年度   | E 文科省科    | 研費 科研費 フ   | 太郎 様    | <b>1</b>    | ГОР     | 之 切     | t d     | ログアウ    | ۲ (   | P バスワー                                 | ド変更      |
|-----------------------|-------------|----------|-----------|------------|---------|-------------|---------|---------|---------|---------|-------|----------------------------------------|----------|
|                       | 執行状況        | 帳票出      | カ         |            |         |             |         |         |         |         |       |                                        |          |
| ≫ <u>執行状況</u>         | 執行状況(基金)    |          |           |            |         |             |         |         |         |         |       |                                        |          |
| ≫ <u>執行状況(新レイアウト)</u> |             |          |           |            |         |             |         |         | 一全件表    | 辰一夜     | 索     | クリア                                    |          |
| ≫ <u>執行状況(基金)</u>     |             |          |           |            | 執行物     | <b>犬況検索</b> |         |         |         |         |       |                                        |          |
|                       | キャンパス 担     | <u>۳</u> | 研究種目      | 課題         | ₿号      | 研究者         | 名       |         | 科研費□    | ]座      |       | 集計パター                                  | シ        |
|                       | すべて 🗸 すべ    | て = す    | べて        | •          |         | _           | す       | べて      |         |         | •     | <ul> <li>●予定額</li> <li>●実績額</li> </ul> |          |
|                       |             |          |           |            |         |             |         |         |         |         |       |                                        |          |
|                       | 執行状況一覧      |          |           |            |         |             |         |         |         |         |       |                                        |          |
|                       | 帳票種別        | 残高一      | 覧表        | •          |         |             |         |         |         |         |       |                                        |          |
|                       | Excel出力     | 画面印刷     | J         |            |         |             |         |         |         |         |       |                                        |          |
|                       | 研究種目        | 課題番号     | 研究期間      | 研究者        | 予算額     | 入金額         | 前側し     | 合計      | 支出合計    | 残高      | 執行率   | 詳細                                     | 2        |
|                       | 基盤研究(C)(基金) | 16K05061 | 2016~2017 | 科研費太郎      | 400,000 | 400,000     | 0       | 400,000 | 118,000 | 282,000 | 29.5% | 詳細                                     |          |
|                       |             | 1        |           | (代表) 科研費太郎 | 350,000 | 0           | 0       | 350,000 | 118,000 | 232,000 | 33.7  | 詳細                                     |          |
|                       |             |          |           | (分担) 山田 太郎 | 50,000  | 0           | 0       | 50,000  | 0       | 50,000  | 0.0%  | 詳細                                     |          |
|                       | 総合計         |          | 400,000   | 400,000    | 0       | 400.000     | 118,000 | 282,000 | 29.5%   |         | 100   | ·                                      | <i>i</i> |
|                       | 1件見つかりました。  |          |           |            |         |             |         |         |         | 110     |       |                                        |          |
|                       |             |          |           |            |         |             |         |         |         | 1       |       |                                        |          |

| 執行状況(語                    | 羊細)    |        |           |          |          |         |      |  |  |  |  |  |  |
|---------------------------|--------|--------|-----------|----------|----------|---------|------|--|--|--|--|--|--|
| 戻る                        |        |        |           |          |          |         |      |  |  |  |  |  |  |
|                           |        |        |           |          | <b>*</b> |         |      |  |  |  |  |  |  |
| 課題情報                      |        |        |           |          |          |         |      |  |  |  |  |  |  |
| 研究種目 研究費種別 課題番号 研究課題名 研究者 |        |        |           |          |          |         |      |  |  |  |  |  |  |
| 基盤研究(C)(                  | (基金) 者 | 金      | 16K05     | 5061 000 | の××に関する研 | 究 科研費太郎 | lβ   |  |  |  |  |  |  |
| 入金情報                      | 7      |        |           |          |          |         |      |  |  |  |  |  |  |
| 合計                        | 人金額    | 前倒     | ۰         |          |          |         |      |  |  |  |  |  |  |
| 400,000                   | 400,0  | 00     | 0         |          |          |         |      |  |  |  |  |  |  |
| 予算·支出                     | 青報(予   | 定)     |           |          |          |         |      |  |  |  |  |  |  |
|                           | 合計     | 【物品詞   | <b>b)</b> | 【旅費】     | 【人件費・謝金】 | 【その他】   | 【なし】 |  |  |  |  |  |  |
| 予算                        | 400,0  | 00 100 | 000       | 100,000  | 100,000  | 100,000 | 0    |  |  |  |  |  |  |
| 支出                        | 118,0  | 00 50  | 000       | 35,000   | 30,000   | 3,000   | 0    |  |  |  |  |  |  |
| 残高                        | 282,0  | 00 50  | 000       | 65,000   | 70,000   | 97,000  | 0    |  |  |  |  |  |  |
| 執行率                       | 29.    | .5% 5  | 0.0%      | 35.0%    | 30.0%    | 3.0%    | 0.0% |  |  |  |  |  |  |
|                           |        |        |           |          |          |         |      |  |  |  |  |  |  |

#### ・帳票を出力する

①「帳票種別」を選択します。

②「Excel 出力」をクリックし、Excel ファイルでダウンロードします。

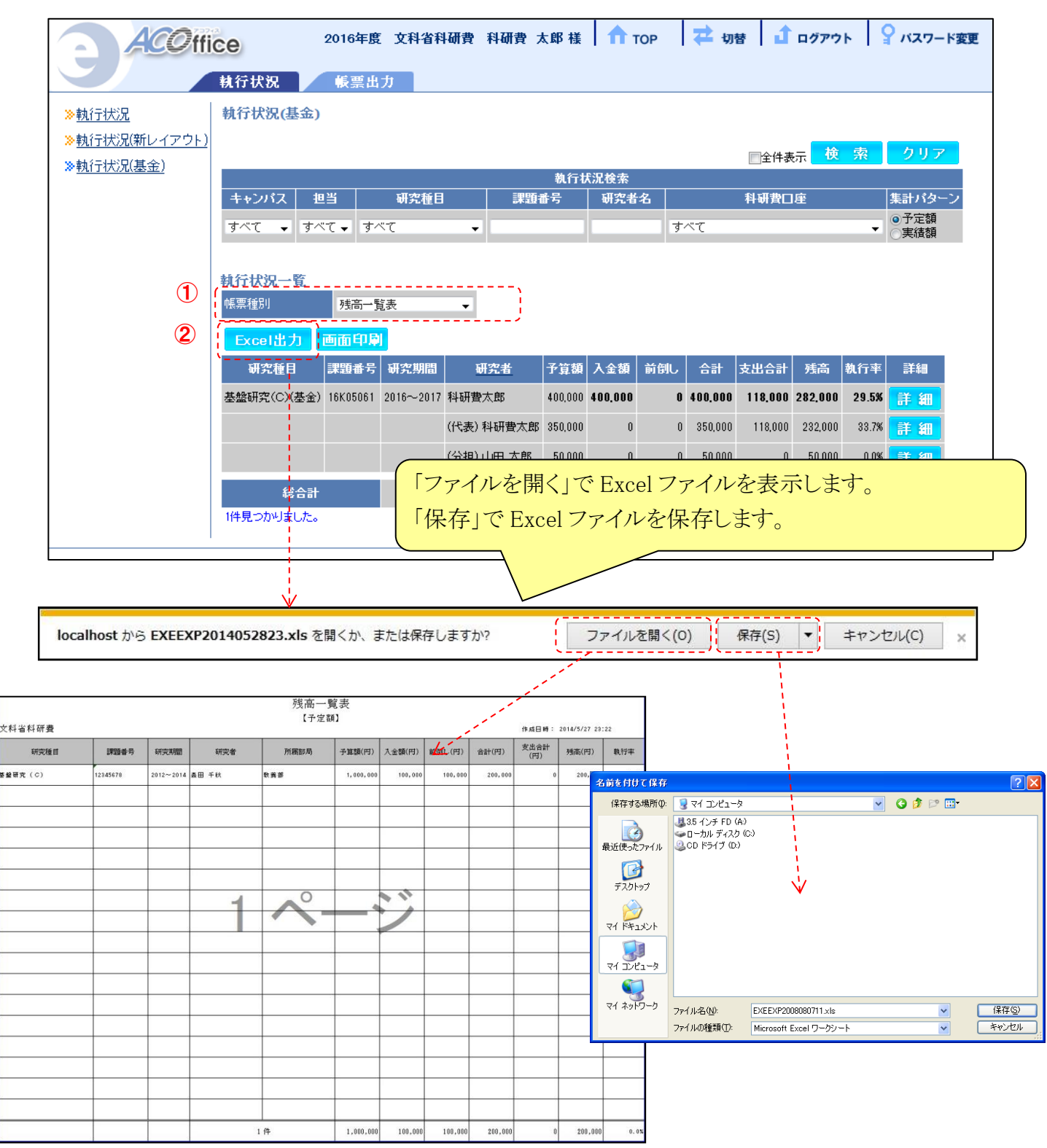

# 5. 提出書類の出力

### 5.1. 補助金・基金課題の帳票を出力する

### ・帳票出力画面を表示し、研究課題一覧を表示する

①「**帳票出力」**タブをクリックし、提出書類作成画面を表示します。

検索条件に任意の内容を入力し、②「検索」をクリックし、研究課題一覧を表示します。

| ACOffi                          | се        |      |             | 2016年 | 度 文科省科研費 | 科研   | 費 太郎 様 | 🕇 тор | 🔁 切替  | 1 ログアウ | ト 💡 パス                                 | ワード変更      |
|---------------------------------|-----------|------|-------------|-------|----------|------|--------|-------|-------|--------|----------------------------------------|------------|
|                                 | 執行        |      | <b>美票出力</b> | ]     |          |      |        |       |       |        |                                        |            |
| ≫ <u>提出書類作成</u>                 | 提出書類的     | 能成   |             | -1    |          |      |        |       |       |        |                                        | <u>ヘルプ</u> |
| ≫ <u>提出書類作成(一部基金</u><br>≫各種帳票作成 | )<br>帳票選択 | [    | (B-1)収支簿    |       | ~        |      |        |       | 2,    |        | -                                      |            |
|                                 |           |      |             |       |          |      |        |       | □全件表  | 検索     | クリア                                    |            |
|                                 |           |      |             |       |          | 受入情報 | 嚴検索    |       |       |        |                                        |            |
|                                 | キャンパス     | 担当   | 研究期間        | 研究費種別 | 研究種目     |      | 課題番号   | 研究者名  | 超過課題  | 期間延長課題 | 集計バターン                                 |            |
|                                 | すべて~      | すべて~ | কাল্য 🗸     | すべて 〜 | すべて      | ~    |        |       | □のみ検索 | □のみ検索  | <ul> <li>●予定額</li> <li>●実績額</li> </ul> |            |
|                                 |           |      |             |       |          |      |        |       |       |        |                                        |            |

### ※「予定額」とは

支出入力が完了し、支出管理状態が「入力完了」となっているものです。入力完了の支出金額として反映されます。

#### ※「実績額」とは

入力された支払日時点で実際に支払完了し、支出管理状態が「支払完了」となっているものです。支払完了の支出金額と して反映されます。

### ・補助金・基金課題の帳票を出力する

①「**帳票選択」**から出力したい帳票を選択します。

帳票を出力したい課題の**②「選択」**にチェックをつけます。

③「Excel 出力」をクリックし、Excelファイルをダウンロードします。

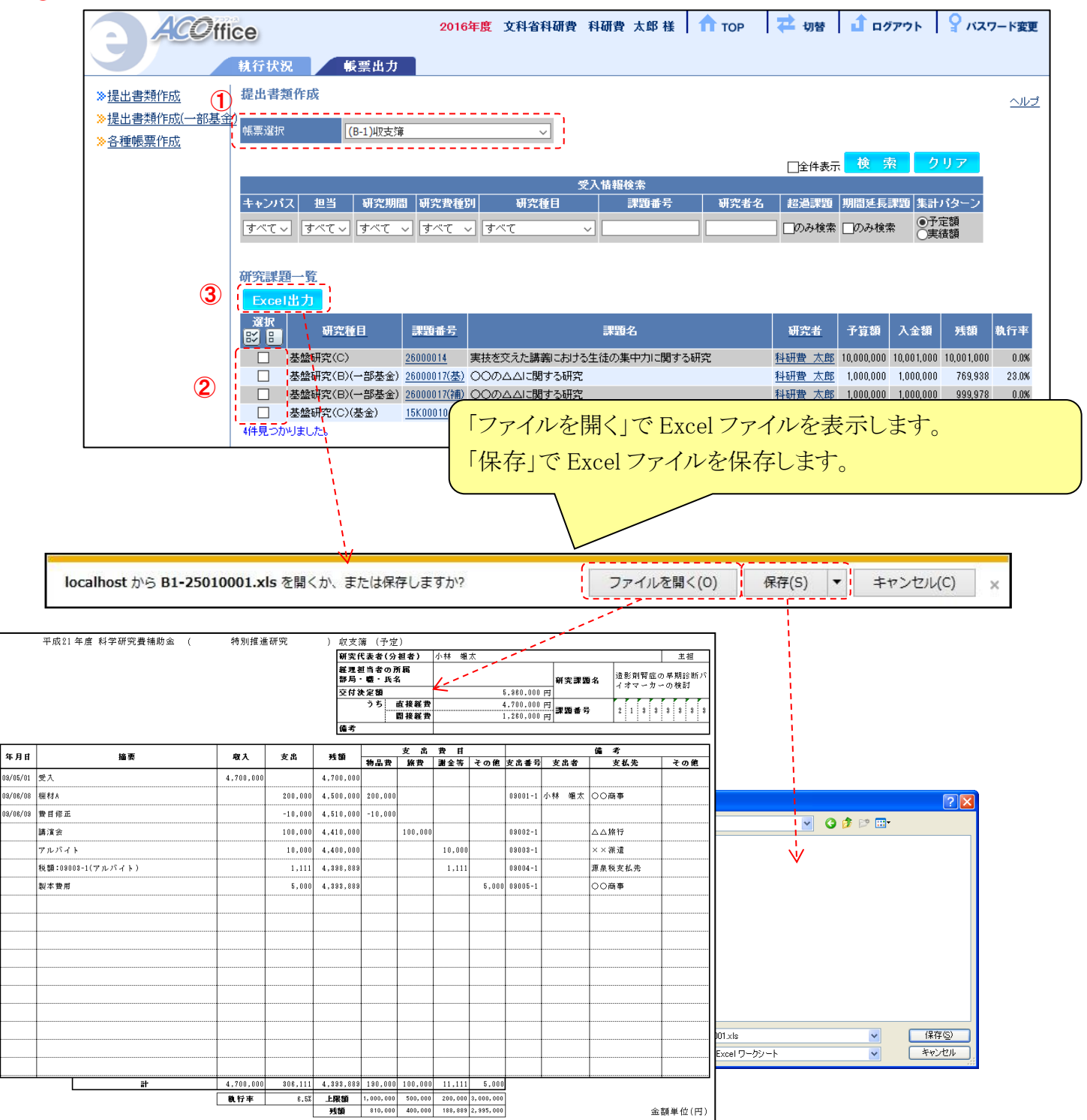

#### ・提出書類作成画面から作成できる帳票一覧

「(B-1)収支簿」(単年度用) 「(C-4-1)直接経費使用内訳変更承認申請書」※1 「(C-6)収支決算報告書」※2 「(E-1)収支簿」(研究期間全体用)※3 「(F-4)直接経費使用内訳変更承認申請書」※1 「(F-6-1)収支状況報告書」※2 「(F-6-2)収支決算報告書」(CSV)※2 「(F-6-1)収支状況報告書」(CSV)※2 「(F-6-2)収支決算報告書」(CSV)※2

「物品明細」(CSV)※2

※1 研究代表者は直接経費の使用内訳について、各費目の額を、交付する直接経費の50% (直接経費の総額の50%の額が300万円以下の場合は、300万円まで)を超えて変更する場合に、 作成し、日本学術振興会へ提出する書類となります。該当する場合は、事前に研究開発センター までご相談ください。

※2 収支決算報告書及び収支状況報告書は、科研費電子申請システムにログインの上、ご作成 いただきます。本システムの報告書を日本学術振興会へ提出することは予定しておりませんので、 参考として参照してください。

※3 補助事業開始年度が2014年度以前の課題及び補助事業開始後に転入した課題については、本機能はご利用頂けません。

#### ・各種帳票画面を表示する

①「帳票出力」タブのサイドメニューから②「各種帳票作成」をクリックし、

#### 各種帳票作成画面を表示します。

|   | ACO ffic               | 2         | 016年度 文科省科研             | 費 科研費 太郎 様 | ntop 🔁 切替            | ሰ ወグアウト | 🌳 パスワード変更 |
|---|------------------------|-----------|-------------------------|------------|----------------------|---------|-----------|
|   |                        | 執行 ① 🦳    | 帳票出力                    |            |                      |         |           |
|   | 》提出書類作成                | 各種帳票作成    | /                       |            |                      | ヘルプ     |           |
| 2 | ≫提出書類作成(一部基金) ≫各種帳票作成! | 帳票選択      | 研究課題一覧                  | Ŧ          |                      |         |           |
|   |                        |           |                         |            | ■ <sub>全件表示</sub> 検索 | クリア     |           |
|   |                        |           |                         | 受入情報検索     |                      |         |           |
|   |                        | キャンパス 担当  | i 研究種目                  | 課題番号       | 課題名                  | 研究者名    |           |
|   |                        | すべて 🗸 すべて | <ul> <li>すべて</li> </ul> | •          |                      |         |           |

#### ・各種帳票作成画面から作成できる帳票一覧

・各種帳票作成画面から作成できる
「研究課題一覧」
「研究者別交付額一覧」
「物品一覧」
「旅費一覧」
「謝金一覧」
「老の他一覧」
「支払先別集計表」
「支払ゲータチェックリスト(課題別)」
「支払データチェックリスト(課題別)」
「支払通知書」(※)
「支払通知書(支払先別)」(※)
「支出一覧」(CSV)

(※)出力可能な帳票ではございますが、研究代表者・研究分担者の方に作業を依頼することは ございませんので、参考として参照してください。

### 5.2. 一部基金課題の帳票を出力する

・帳票出力画面を表示し、研究課題一覧を表示する

①「帳票出力」タブサイドメニューから②「提出書類作成(一部基金)」をクリックし、<u>課題集計画面</u>を 表示します。

検索条件に任意の内容を入力し、③「検索」をクリックし、研究課題一覧を表示します。

|   | ACOffice          |        | 2016年度 | 女科省科研費                                                                                           | 科研費: | 太郎 様 | 1 ТОР | ⇄ 切替    | ሰ ログアウト        | 💡 パスワード変更                           |  |
|---|-------------------|--------|--------|--------------------------------------------------------------------------------------------------|------|------|-------|---------|----------------|-------------------------------------|--|
|   |                   | 执行状(1) |        | 「三山力                                                                                             |      |      |       |         |                |                                     |  |
| 2 | ≫提出書類作成           | 課題集計   |        | /                                                                                                |      |      |       |         |                |                                     |  |
|   | ≫提出書類作成(一部基金)     | 帳票選択   | (      | Y-1)収支簿(1ファ-                                                                                     | ()L) | ~    |       |         |                |                                     |  |
|   | <u>《合性收录IF风</u> · |        |        |                                                                                                  |      |      |       |         | ( 検索           | クリア                                 |  |
|   |                   | 受入情報檢索 |        |                                                                                                  |      |      |       |         |                |                                     |  |
|   |                   | キャンバス  | 担当     | 研究種目                                                                                             | 課    | 題番号  | 研究者   | 皆名 超過課題 | <b>夏 期間延長課</b> | 1題 集計バターン                           |  |
|   |                   | すべて~   | すべて~   | ব<br>শ<br>ন<br>ন<br>ন<br>ন<br>ন<br>ন<br>ন<br>ন<br>ন<br>ন<br>ন<br>ন<br>ন<br>ন<br>ন<br>ন<br>ন<br>ন | ~    |      |       | のみ検     | 素 🗌のみ検索        | <ul><li>●予定額</li><li>○実績額</li></ul> |  |
|   |                   |        |        |                                                                                                  |      |      |       |         |                |                                     |  |

### ※「予定額」とは

支出入力が完了し、支出管理状態が「入力完了」となっているものです。入力完了の支出金額として反映されます。

#### ※「実績額」とは

入力された支払日時点で実際に支払完了し、支出管理状態が「支払完了」となっているものです。支払完了の支出金額と して反映されます。

集計機能は、研究種目の研究費種別が「一部基金」の課題のみ表示されます。

### ・課題集計画面から作成できる帳票一覧

「(Y-1)収支簿(1ファイル)」

「(Y-1)収支簿(2ファイル)」

- 「(Z-4)直接経費使用内訳変更承認申請書」※1
- 「(Z-6)収支決算等報告書」※2
- 「(Z-6)収支決算等報告書」(CSV)※2

※1 研究代表者は直接経費の使用内訳について、各費目の額を、交付する直接経費の50% (直接経費の総額の50%の額が300万円以下の場合は、300万円まで)を超えて変更する場合に 作成し、日本学術振興会へ提出する書類となります。該当する場合は、事前に研究開発センター までご相談ください。

※2 収支決算報告書及び収支状況報告書は、科研費電子申請システムにログインの上、ご作成 いただきます。本システムの報告書を日本学術振興会へ提出することは予定しておりませんので、 参考として参照してください。

「(Y-1)収支簿(1ファイル)」は、補助金、基金を纏めて1帳票で出力します。 「(Y-1)収支簿(2ファイル)」は、補助金、基金を別々の帳票として出力します。

#### •一部基金課題の帳票を出力する

①「帳票選択」から出力したい帳票を選択します。 帳票を出力したい課題の②「選択」にチェックをつけます。 ③「Excel 出力」をクリックし、Excelファイルをダウンロードします。

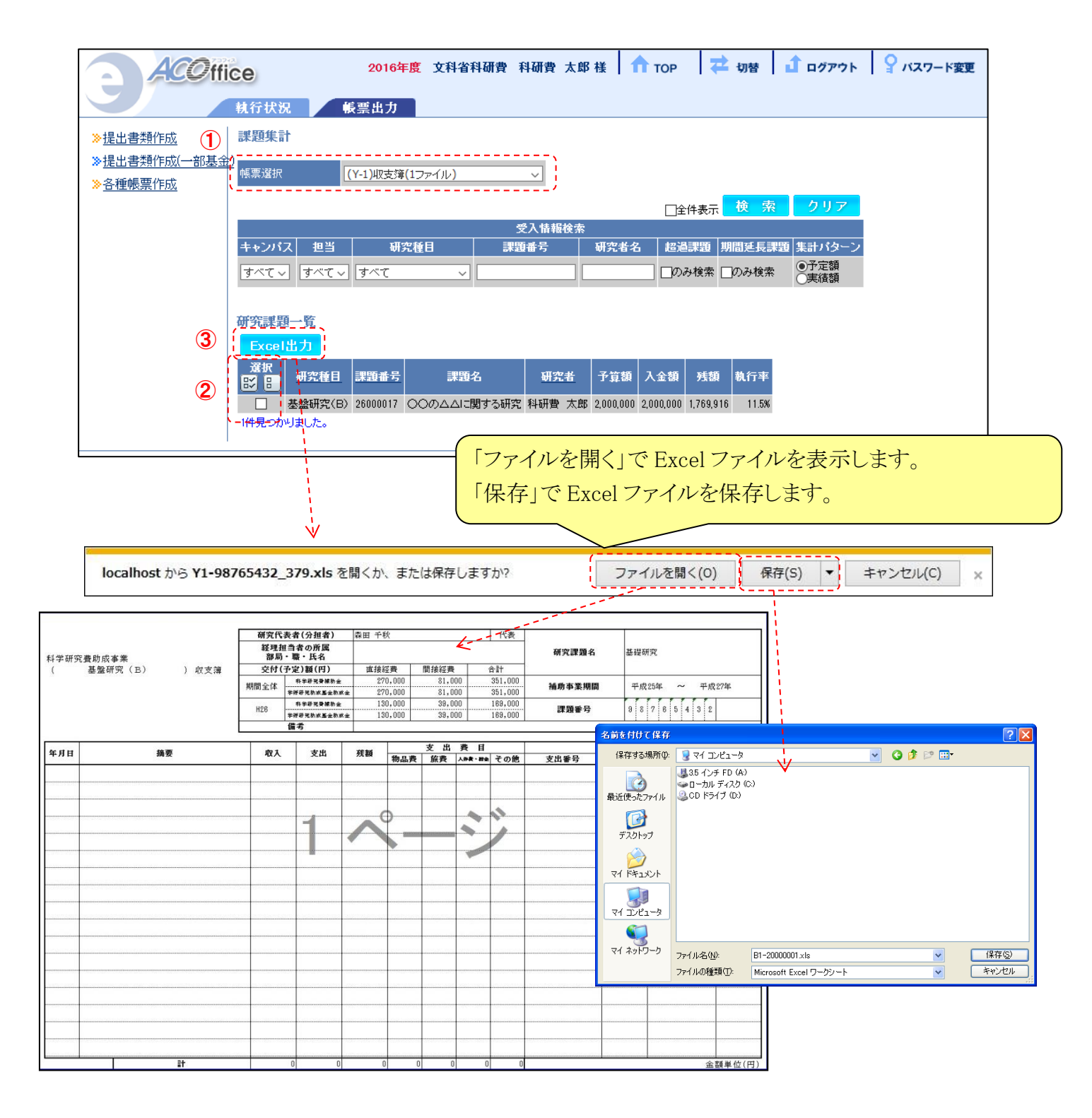

### 5.3. 複数課題の帳票を一括で出力する

帳票を出力する際に、複数の課題にチェックをつけ、①「Excel 出力」をクリックした場合、ファイルの形式が zip ファイルになります。zip ファイルを解凍してご利用ください。

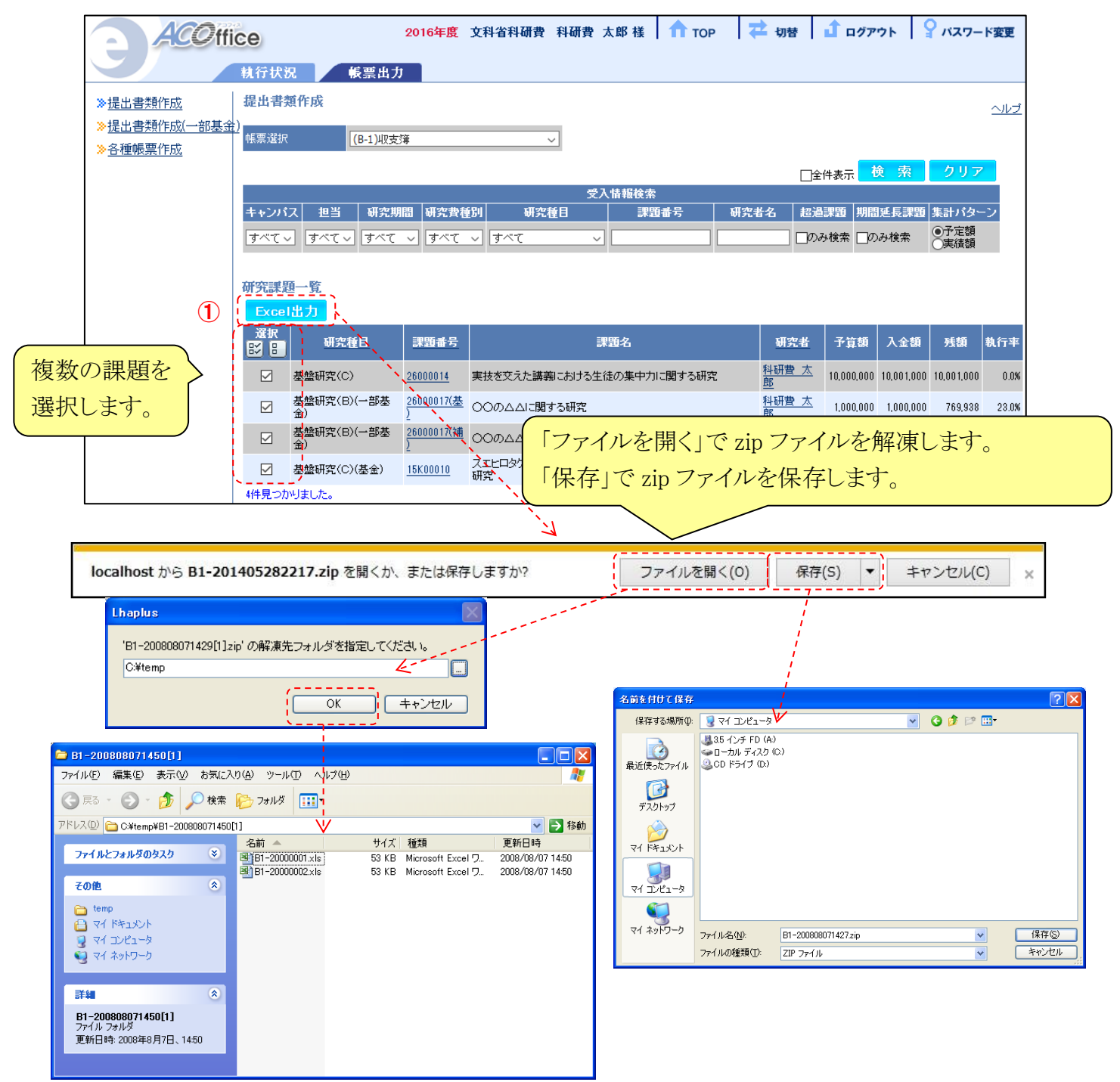